## シンポジウム 「テラヘルツ科学の最先端」VIII

EventInでの企業展示の方法

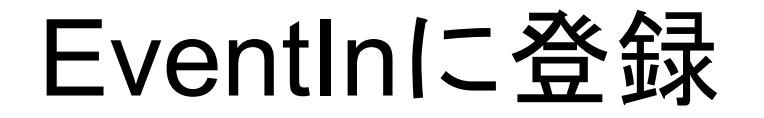

- "テーブルホスト"として招待していますので、メールをご確認の上、メールにあるリンクを押して下さい。
- 2. Webブラウザ上の登録フォームに移動しますので、必要情報 を入力して、登録を完了して下さい。\_\_\_\_\_

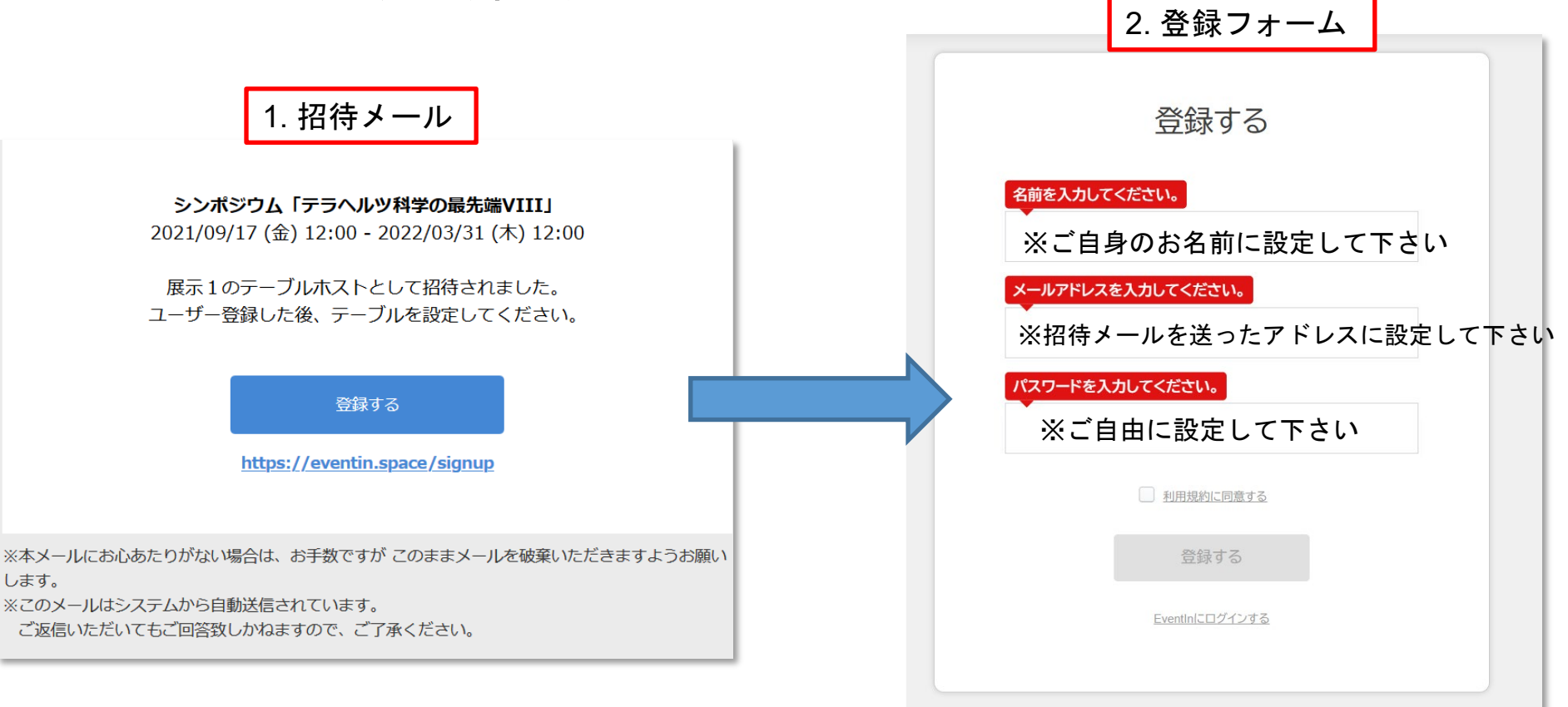

## EventInにログイン

- 登録完了メールが届いていますので、その中のリンクを押して下さい。
- 2. Webブラウザ上のログイン画面に移動しますので、必要情報 を入力して、ログインして下さい。

| 1. 登録完了メール                                                          | ログインする                            |
|---------------------------------------------------------------------|-----------------------------------|
|                                                                     | G+ Google Facebook                |
| EventIn にサインアップしていただき<br>ありがとうございます。                                | <u>Enterprise IDでログインする</u><br>OR |
| ご利用を開始するには、以下のリンクをクリックして<br>メールアドレスを確認してください。                       | メールアドレス形式で入力してください。               |
| メールアドレスを確認                                                          | パスワードを入力してください。                   |
| https://eventin.space/activate/49523cc7-8ded-4946-99b6-6c8f909965b4 |                                   |
|                                                                     | パスワードを忘れた方                        |
|                                                                     | ログイン                              |
|                                                                     | EventInのアカウントを作成する                |
|                                                                     |                                   |

## テーブル設定画面-1

# ログイン後、割り当てられた"テーブル"(=展示ブース)の編集に移ります。

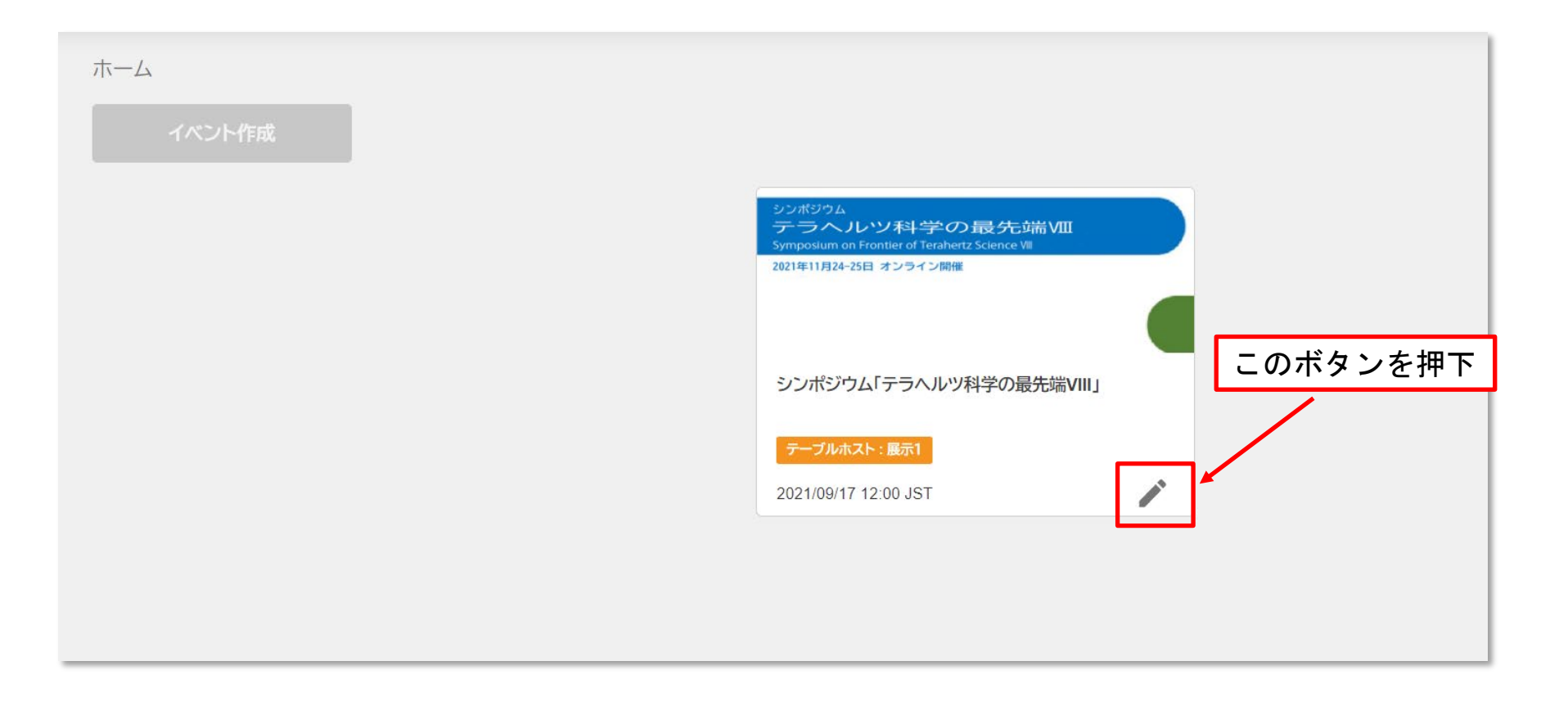

## テーブル設定画面-2

#### テーブル設定画面から、設定したい項目を選択します。

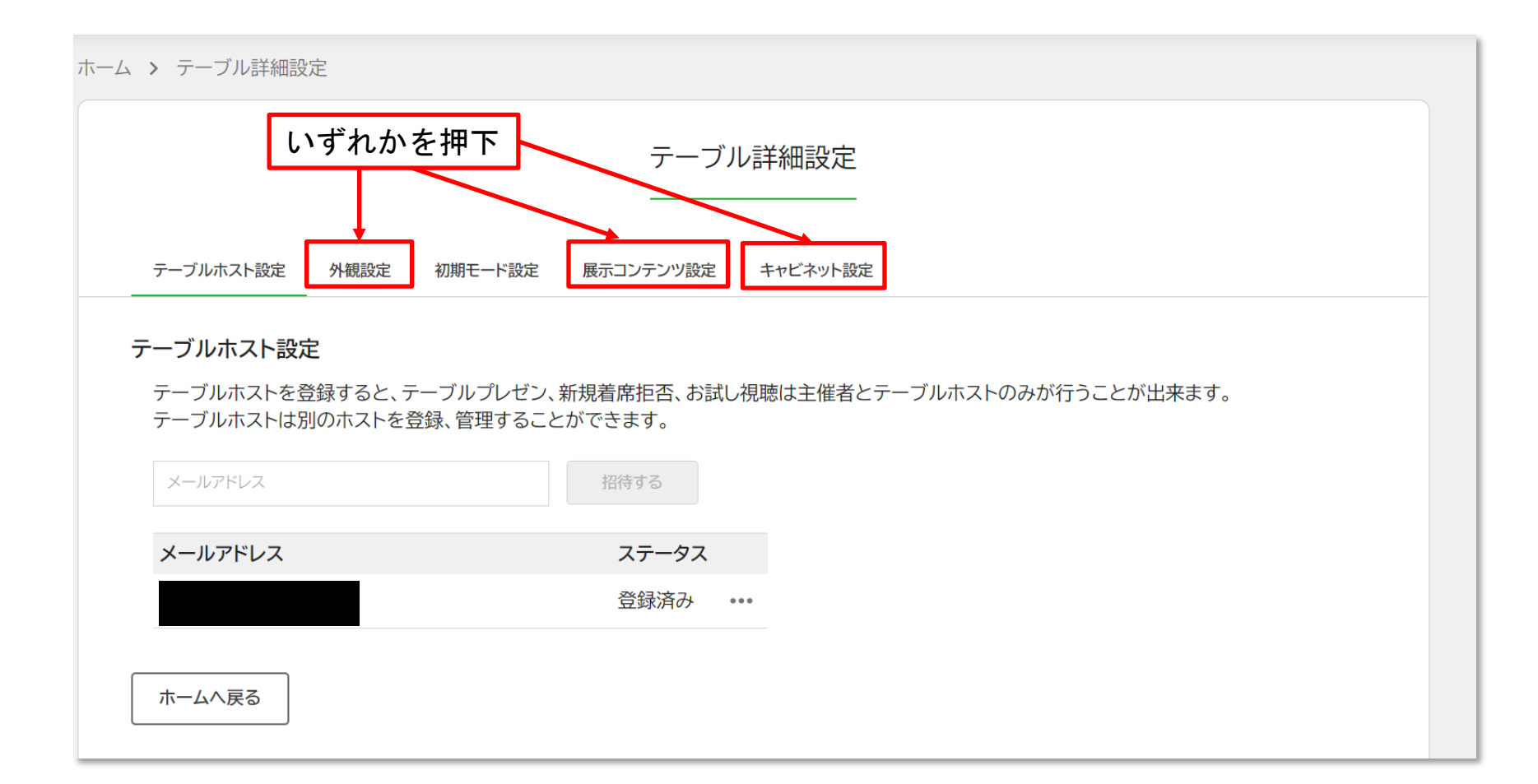

## 外観設定(トップ画面の設定)

- EventIn展示フロアのトップ画面に表示されるテーブル名、
  画像、テーブル紹介テキストをご自由に設定して下さい。
- 実際のトップ画面を確認するには、参加者として参加する必要があります(後述)。

| テーブルホスト設定 外観設定 初期モード設定                         | 展示コンテンツ設定 キャビネット設定                                                                                        |
|------------------------------------------------|----------------------------------------------------------------------------------------------------|
| テーブル上に表示される要素を設定できます。<br>デーブル上に表示される要素を設定できます。 | テーブル名       展示1       画像の登録       変更する       ・画像は200x80px, pngまたはjpgでご用意ください。       テーブル紹介テキスト       企業名1 |
| ホームへ戻る 元に戻す 保谷                                 | *テーブル小の場合は、全角50文字を超えると省略表示になります。テキストにマウスカーソルを乗せるとツールチップで全文を表示できます。<br>テキストにマウスカーソルを乗せるとツールチ               |

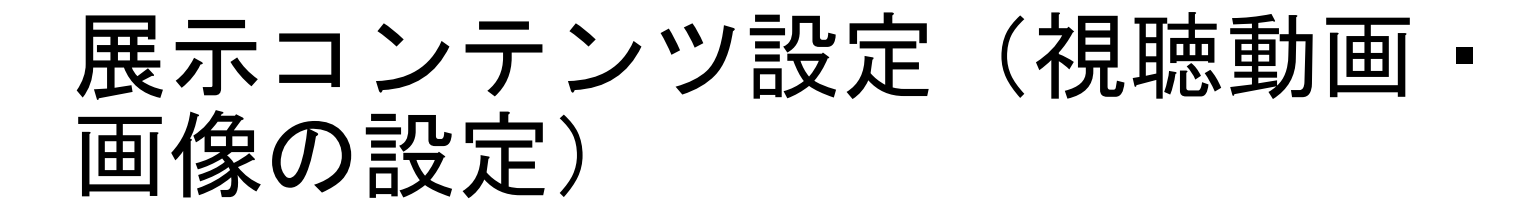

- ・ 視聴動画あるいは画像を設定して下さい。
  ・ 動画のアップロードはできません。YouTubeかVimeoに
  - アップロードされた動画のリンクをご用意下さい。

| ホーム > テーブル詳細設定                                                                                                    |  |  |  |  |
|----------------------------------------------------------------------------------------------------|--|--|--|--|
| テーブル詳細設定                                                                                                    |  |  |  |  |
| テーブルホスト設定 外観設定 初期モード設定 展示コンテンツ設定 キャビネット設定                                                                            |  |  |  |  |
| ここで設定した展示コンテンツは展示モードが選択されている場合にご利用いただけます。<br>展示コンテンツは画像やYouTube動画を登録することができます。<br>画像(png/jpg/jpeg/tif/tiff)がご利用可能です。 |  |  |  |  |
| コンテンツ登録<br>ここを押下して動画リンクの登録か画像のアップロード                                                                                 |  |  |  |  |
| + 項目を追加                                                                                                    |  |  |  |  |
| ホームへ戻る 元に戻す 保存する プレビューする                                                                                             |  |  |  |  |

#### キャビネット設定(ダウンロード可能 な資料やWebサイトURLなどの設定)

 視聴者がダウンロード可能な資料や、自社Webサイト URLなどをご自由に登録できます。

| ホーム > テーブル詳                       | 細設定                                                                                                    |              |             |              |  |  |
|-----------------------------------|----------------------------------------------------------------------------------------------------|--------------|-------------|--------------|--|--|
| テーブル詳細設定                          |                                                                                                    |              |             |              |  |  |
| テーブルホスト設                          | 定        外観設定                                                                                                    | 初期モード設定      | 展示コンテンツ設定   | キャビネット設定     |  |  |
| キャビネットに<br>登録できるファ<br>PDF(pdf)、Wo | キャビネットに各種ファイルのほか、YouTubeなどWebページのリンクを登録しておくことができます。<br>登録できるファイル数は10点、1ファイルの上限は10MBです。<br>PDF(pdf)、Word(doc/docx)、Excel(xls/xlsx)、Powerpoint(ppt/pptx)、画像(png/jpg/jpeg/gif/tif/tiff)がご利用可能です。 |              |             |              |  |  |
| ファイルバ                             | 自名                                                                                                    |              | 容量          |              |  |  |
| 1. <u>電子情報</u> )                  | <u> 通信学会</u>                                                                                                    |              | -           | ×            |  |  |
| 2. 信学会の[                          | 2. <u>信学会のロゴ(1920x1080).pr</u><br>ここを押下して資料ファイルのアップロード                                                                                                    |              |             |              |  |  |
| (+ ファイルを追                         | III + Web                                                                                                    | ページのリンクを追加   | <b>}</b> [Ξ | こを押下してURLを登録 |  |  |
| ホームへ戻る                            | 元に戻                                                                                                    | <b>す</b> 保存す | 3           |              |  |  |

EventInにログイン-1

 "ホーム"に戻って、EventInにテーブルホストとして 参加します。

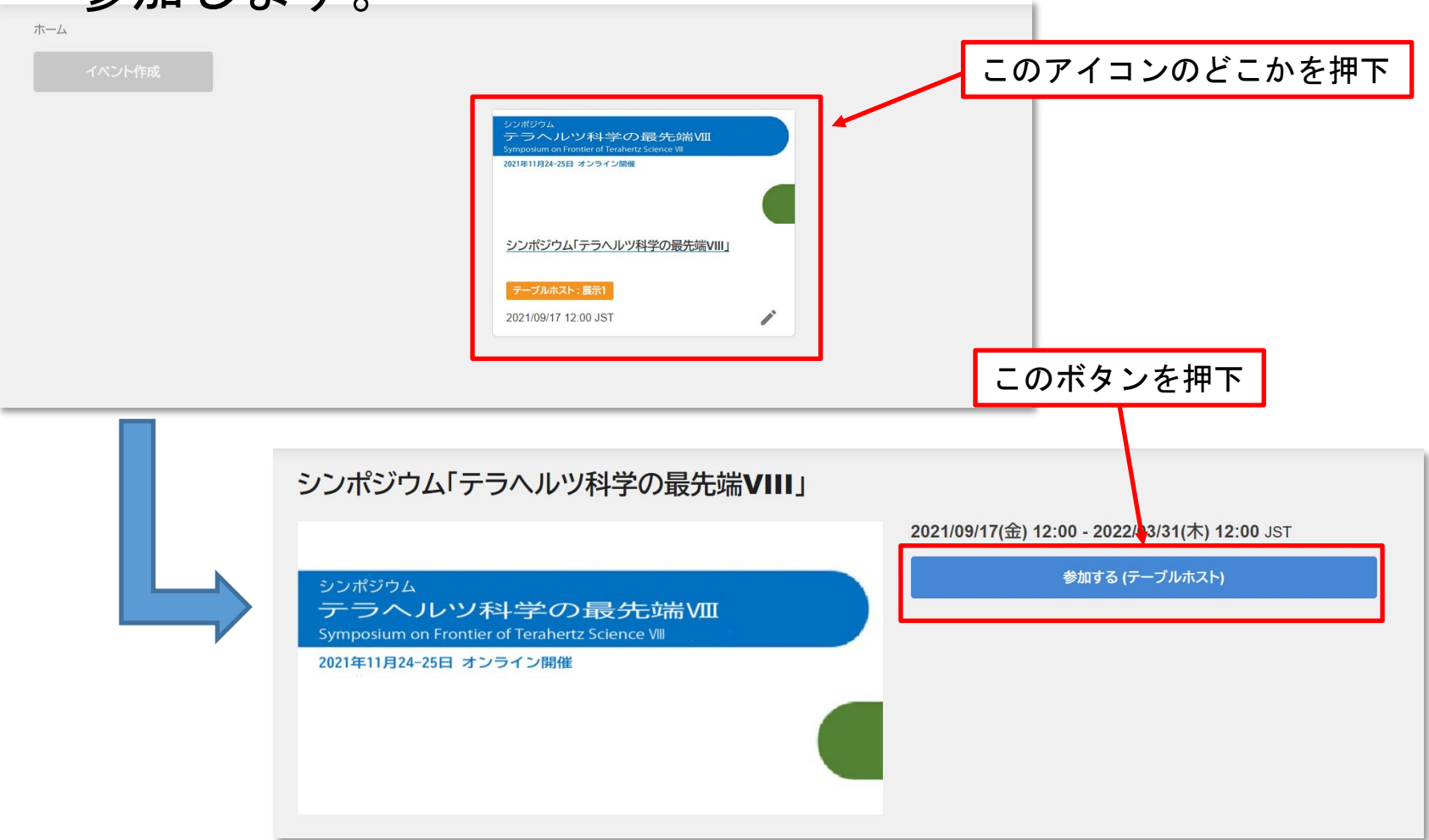

## EventInにログイン-2

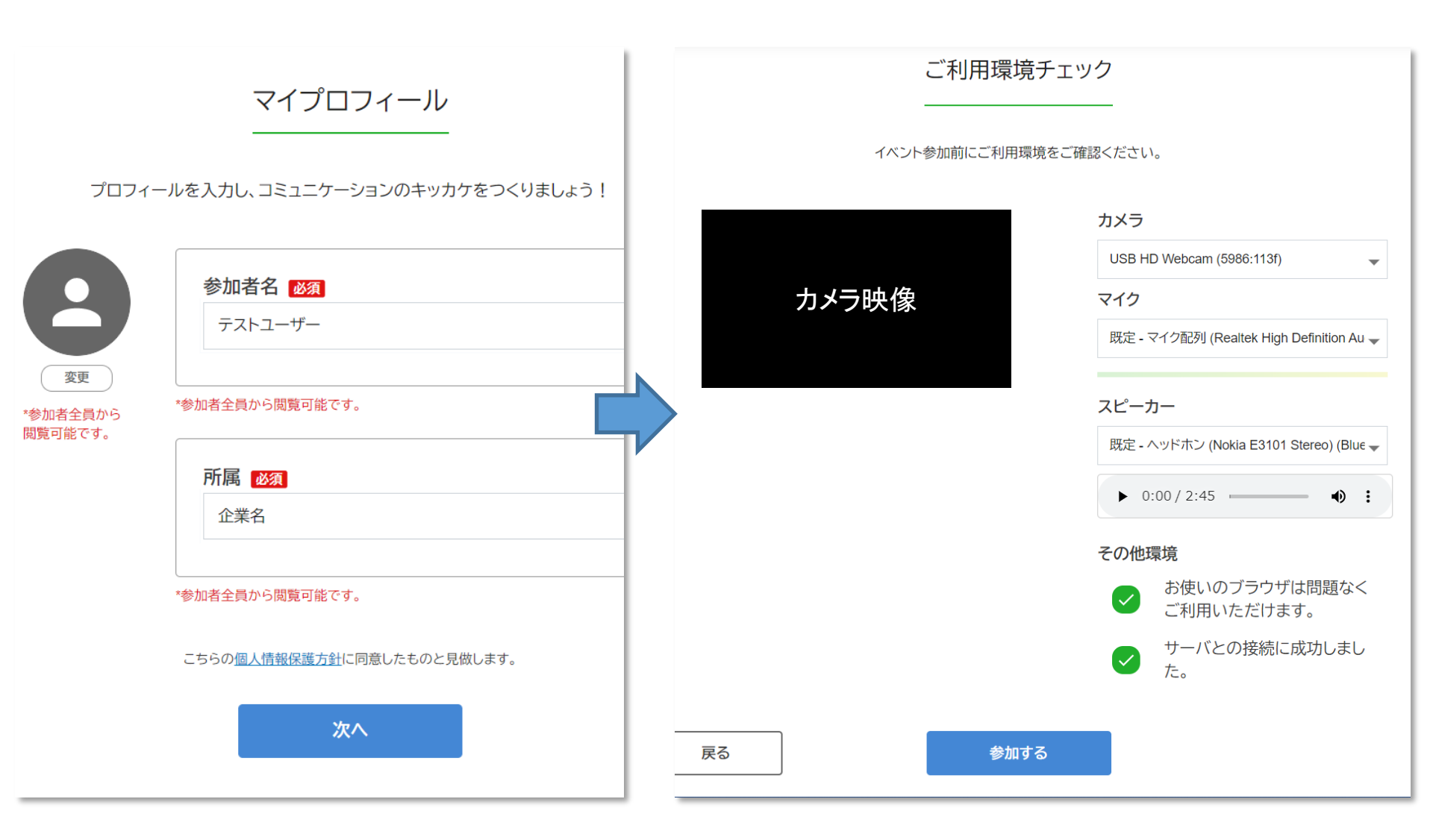

10

自身のテーブルに参加

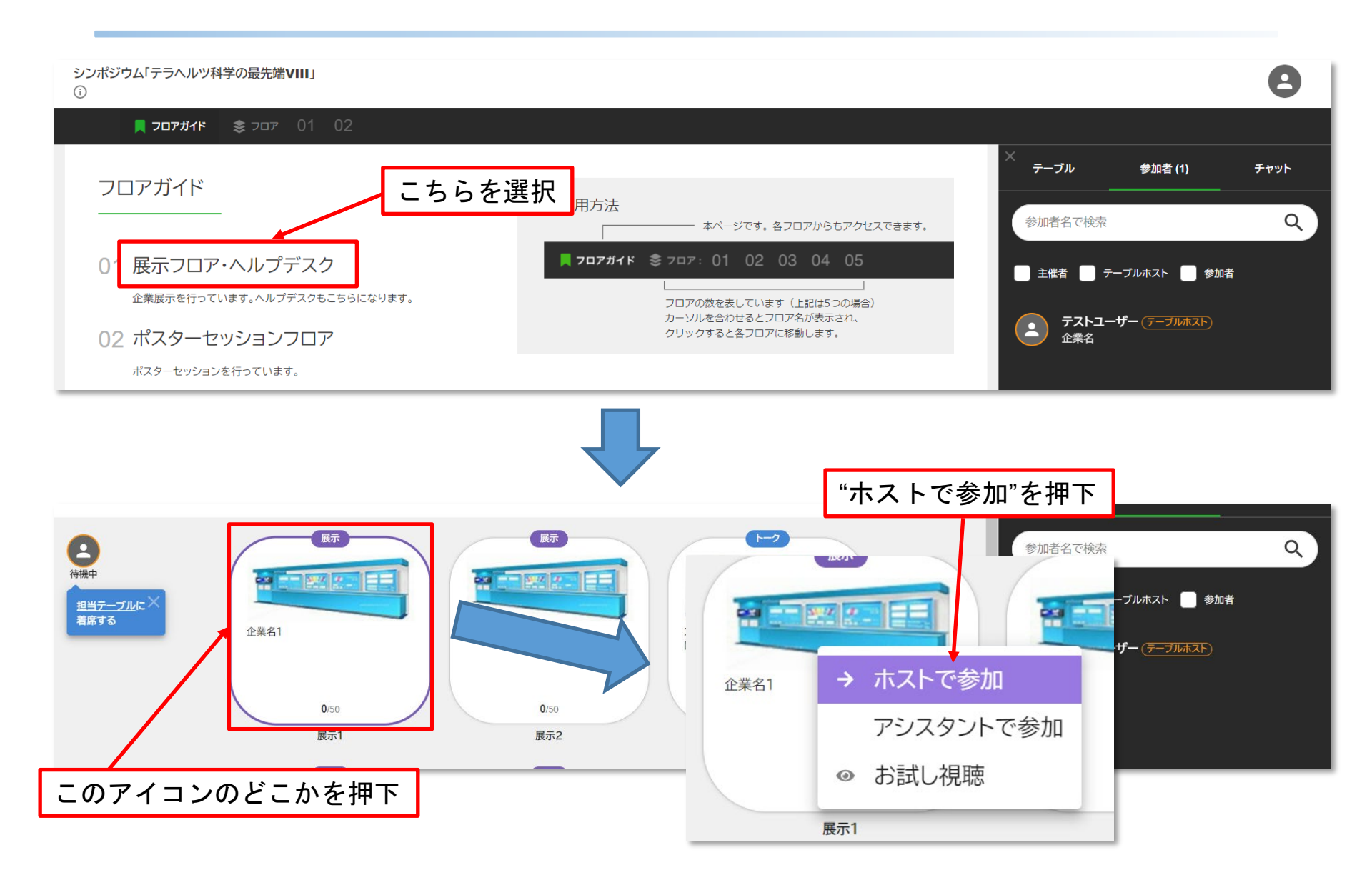

#### 動画の確認

• テーブルに参加して、動画と資料の確認をして下さい。

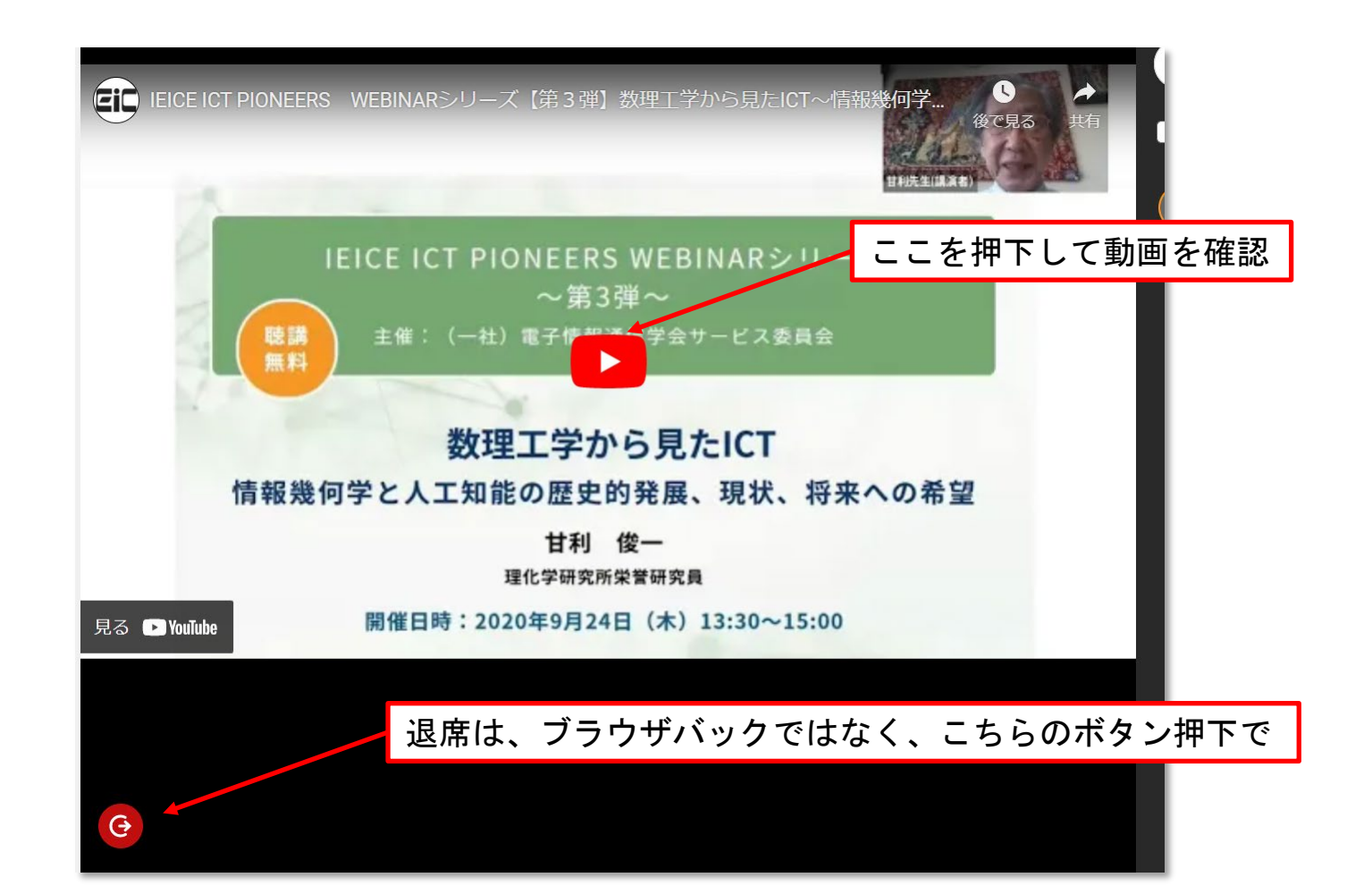

### ダウンロード資料の確認

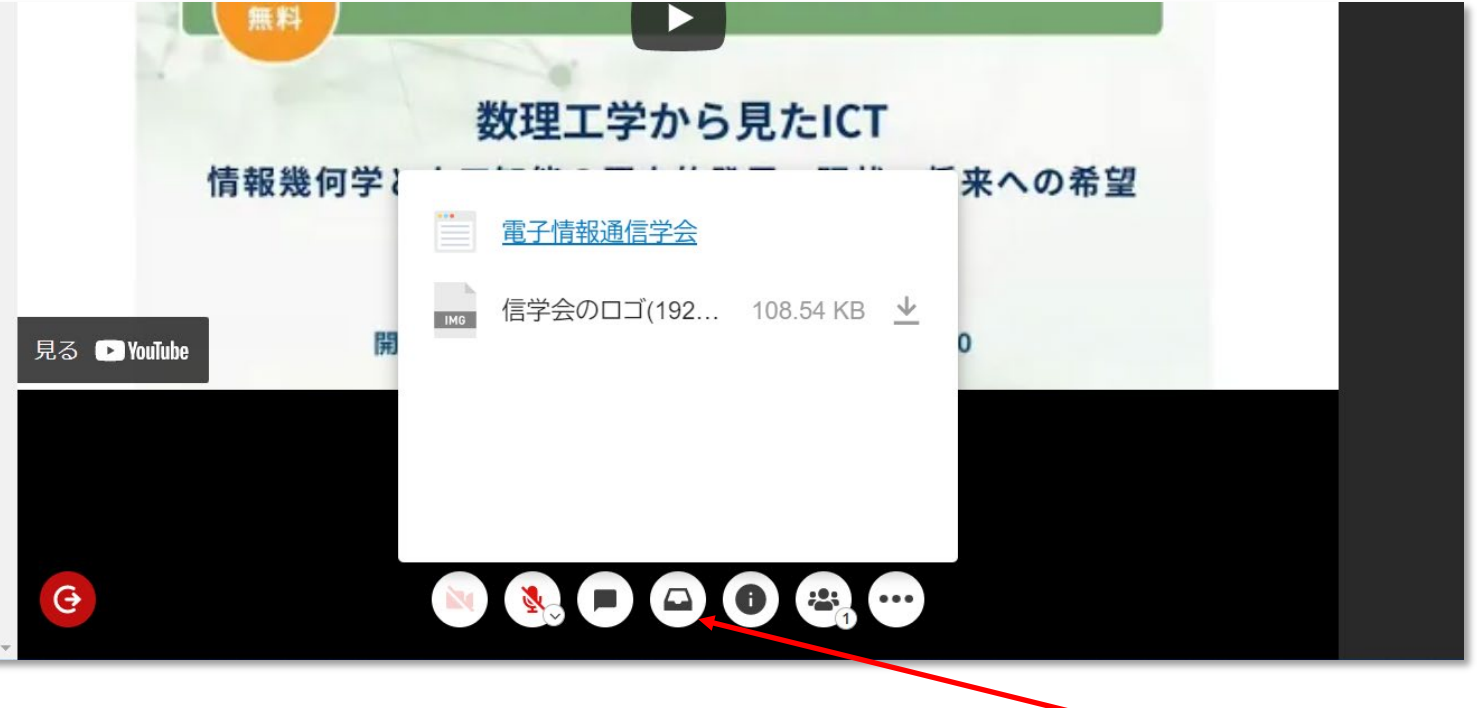

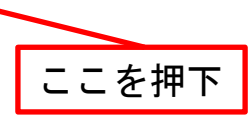

#### 休憩スペースの使い方

- 展示ブースでは、顔出しができず、画面共有もできません。
- 参加者との個別の打ち合わせなどには、休憩スペースをお使い下さい。
- 初期設定では、休憩スペースも外側から"お試し試聴"と、新規の方の参加が可能です。それらを禁止するには以下の方法で機能をオフにして下さい。

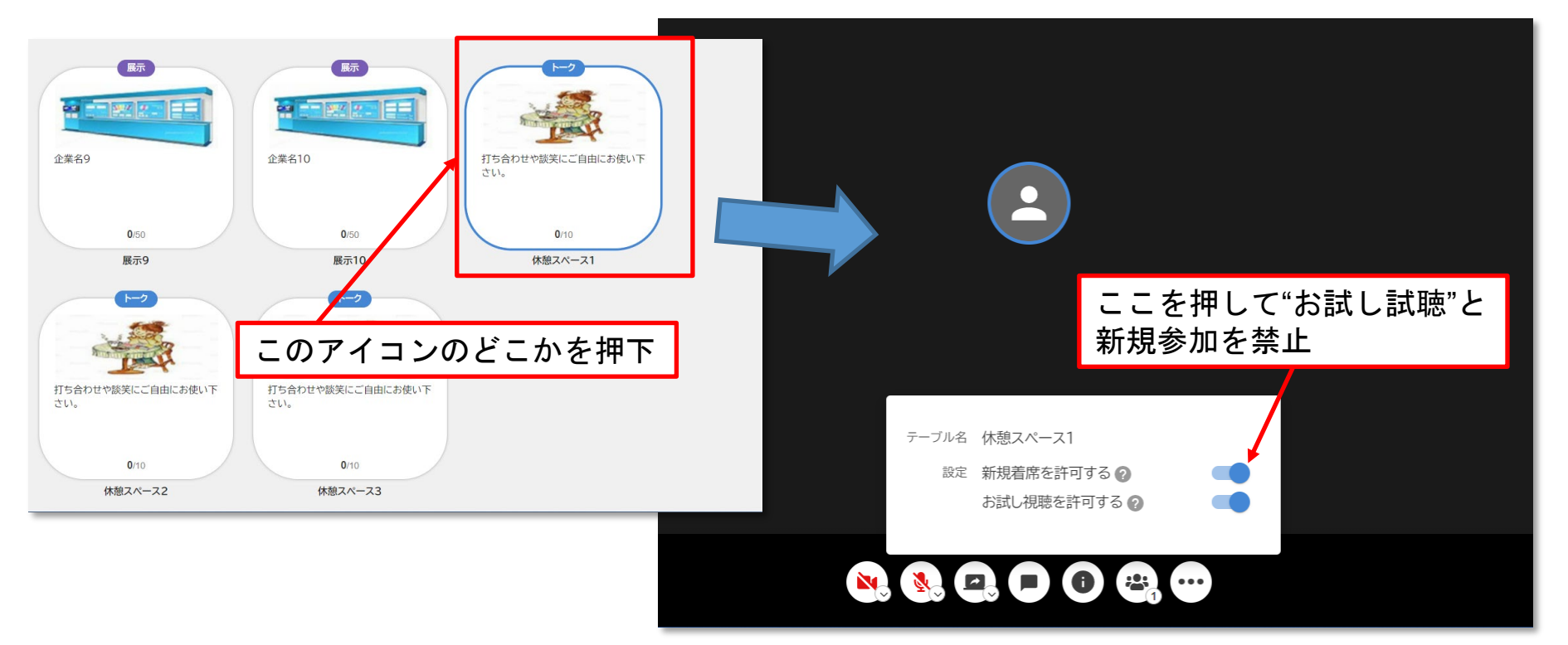